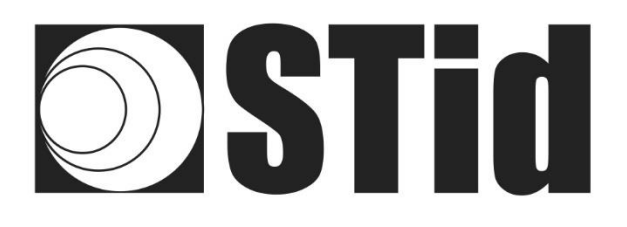

# **Quick User Guide**

# SPECTRE Industry (SMI) – SPECTRE Extrem (SME)

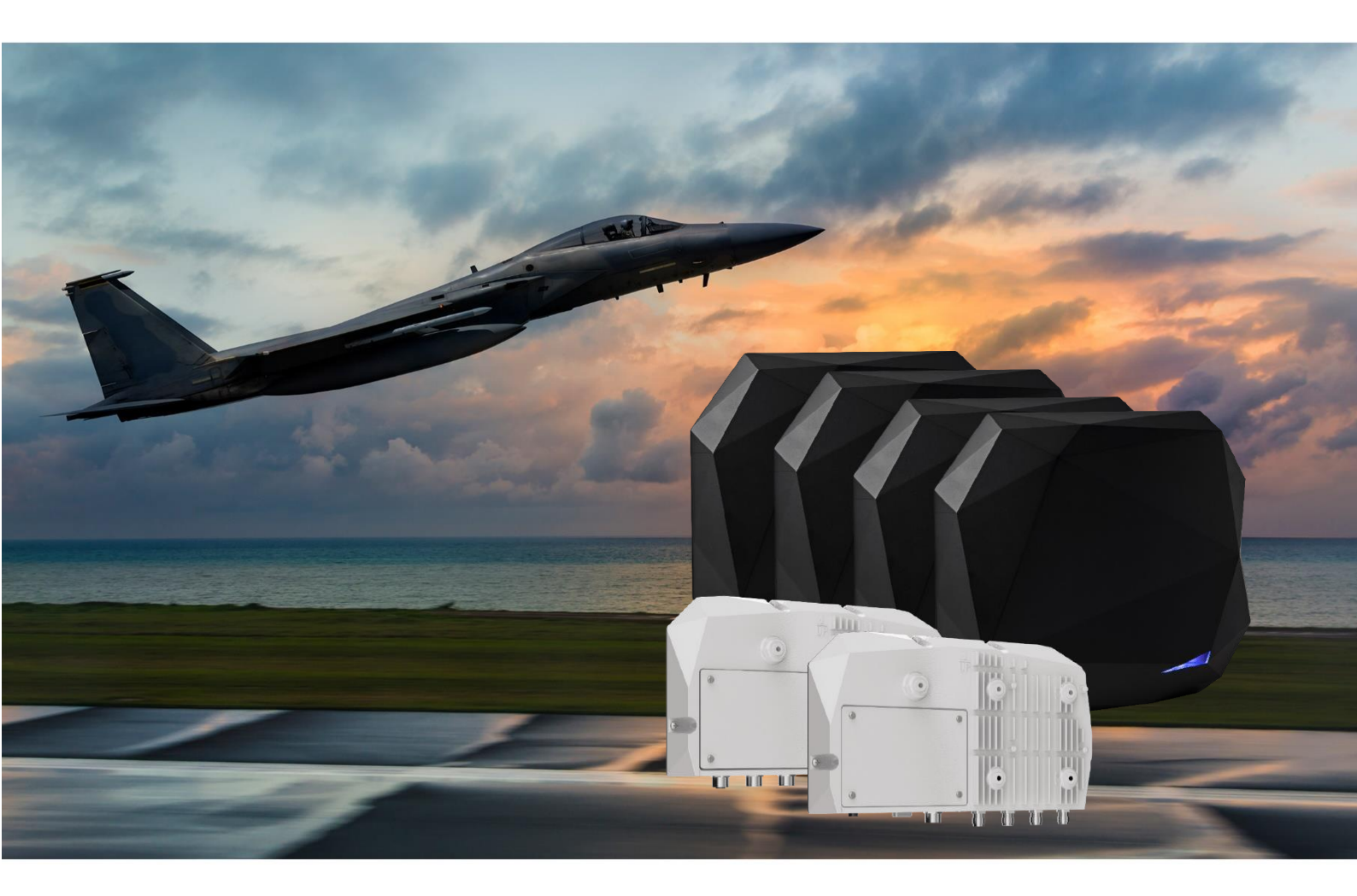

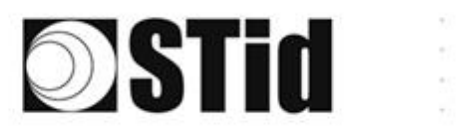

| 86 | $(\mathbf{x}_{i})$ | $\mathbb{R}^{2}$ | (0) | $(\mathbf{r})$ | $(\bullet)$      | (0) | (0) | 18        | $\mathbb{R}^{2}$ | 18 | (0, t)                         | $\mathbb{C}^{2}$ | 28        | $\mathcal{C}$ | 010  |   | ${\mathbb P}_{i}^{(n)}$ | $(\cdot)$ | (0) | $(\mathbf{x})$ | [0,1] | [0] | (0) | $(\mathbf{e})$ |                | (0) | 18  |
|----|--------------------|------------------|-----|----------------|------------------|-----|-----|-----------|------------------|----|--------------------------------|------------------|-----------|---------------|------|---|-------------------------|-----------|-----|----------------|-------|-----|-----|----------------|----------------|-----|-----|
| 55 | 83                 | $\mathbb{R}^{2}$ | (2) | 22             | $(\cdot, \cdot)$ | 35  | 35  | $\{ t \}$ | 35               | 65 | $\mathbb{R}^{n}_{\mathcal{C}}$ | $\mathbb{C}^{n}$ | 32        |               | 0.0  |   | 53                      | 5         | 55  | 33             | 83    | (2) | 32  | 20             | $(\mathbf{r})$ | 35  | (2) |
| 50 | 22                 | 12               |     |                |                  |     | 22  | 88        | 25               | 60 | 12                             | 32               | $\otimes$ | 3             | 120  |   | $\mathbb{S}$            |           | 51  | 50             | 22    | 8   |     |                |                | 22  | 35  |
| 1  |                    | -                |     | $(\mathbf{r})$ | -                |     | 2   |           |                  | 1  |                                | 2                | 1         | . *           | 0.50 | * | ٠.                      |           |     | -              | -     | 1   | τ.  | -              |                |     | 9   |

# SOMMAIRE

| Paramètres sortie d'usine                            |   |
|------------------------------------------------------|---|
| Changement du mode de communication                  |   |
| Changement de la régulation5                         | , |
| Modes de fonctionnement                              | , |
| Fonctionnement TCP 8                                 |   |
| Recherche de l'adresse IP du lecteur                 |   |
| RESET et reconfiguration du module Ethernet          |   |
| Test communication                                   |   |
| Fonctionnement émulation clavier SMI14               |   |
| Fonctionnement émulation clavier SME + CNV-485-HID15 | , |
| ANNEXE 1 – STId USB WEDGE                            | 5 |

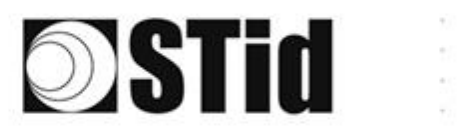

| 80 | 33 | 35 | (0) | $(\mathbf{r})$ |   | (0) | $\left\{ \theta \right\}$ | 16  | 25 | 18 | 10 | 22               | 28  |   | 010 |   | $\mathbb{S}_{n}^{(i)}$ | $\{ \cdot \}$ | 85 | (0,0) | 23 | 35                            | (0) | $(\mathbf{r})$ |   | 10 | 3 |
|----|----|----|-----|----------------|---|-----|---------------------------|-----|----|----|----|------------------|-----|---|-----|---|------------------------|---------------|----|-------|----|-------------------------------|-----|----------------|---|----|---|
| 25 | 83 | 22 | (2) |                |   | 35  | 15                        | (2) | 35 | 65 | 35 | $\mathbb{C}^{n}$ | 52  |   |     |   | 53                     | 13            | 55 | 35    | 83 | $\left\{ \mathbf{r} \right\}$ | 37  |                |   | St | 8 |
| 55 | 22 | 12 |     |                |   |     |                           | 8   | 25 | 10 | 12 | 12               | 2   | 3 | 120 | 1 | 53                     |               | 51 | 50    | 5  | 8                             |     |                |   | 2  | 1 |
| 12 | 10 | -  |     | Ψ.             | - | Ξ.  |                           | Υ.  |    |    | 14 | 1.0              | 1.4 |   |     |   | 1.1                    | -             |    |       | -  | 11                            |     |                | - |    | ÷ |

# Paramètres sortie d'usine

|                                  |                    |        | SMI                                                                                                    | SM                 | E            |
|----------------------------------|--------------------|--------|----------------------------------------------------------------------------------------------------|--------------------|--------------|
| Mode de commu                    | nication           |        | Ethernet                                                                                                    | RS232 ou           | Ethernet     |
| Baud rate                        |                    |        | 115200                                                                                                    | 1152               | 00           |
| Adresse RS485                    |                    |        |                                                                                                    | 0                  |              |
| Configuration ha<br>(OutputConf) | rdware des sorties |        | Output<br>●V+<br>○OC                                                                                                    | type               |              |
| Etat des sorties<br>(OutputConf) |                    |        | State<br>● Cl                                                                                                    | e<br>osed<br>pened |              |
| Autonomous_Ou                    | tput               |        | Autonomous_Output         EPC output       EPC fo            ● MSB         ● LSB         ● Dec         Output Len       12         ✓ EPC       □ TID | NoLeadingZeros     |              |
| Paramètres RF                    | Upper-band         | A<br>0 | ScanDuration x10ms<br>20                                                                                                    | Power<br>263       | Antenna<br>1 |
|                                  | Lower-band         | A<br>0 | ScanDuration x10ms<br>20                                                                                                    | Power<br>268       | Antenna<br>1 |

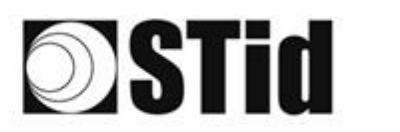

## Changement du mode de communication

1- Connecter le lecteur via le connecteur USB-C interne.

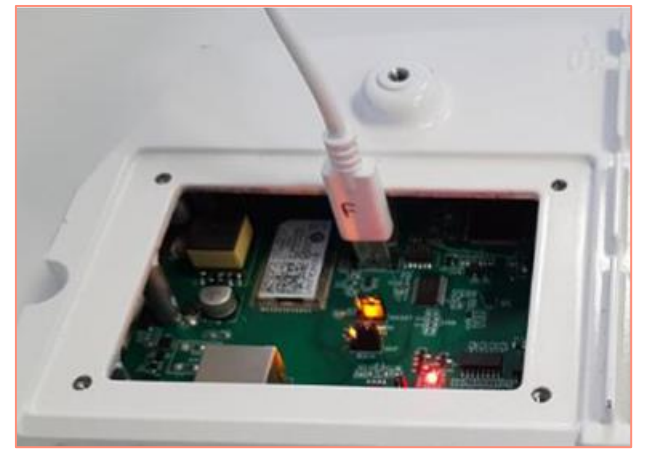

- 2- Ouvrir STid SESProUHF. (v 1.0.0.847 min).
- 3- Dans l'onglet « SSCP » renseigner les paramètres suivants et le numéro du port de communication sur lequel est connecté le lecteur :

| Preferences   SSCP   Firmware   B Reader   B MirFARE Clessic / Plus   B MirFARE Clessic / Plus                                                                                                    | STid - SESPro - Options/SSCP                   |                     | - 🗆 X                                       |
|----------------------------------------------------------------------------------------------------|------------------------------------------------|---------------------|---------------------------------------------|
| Home SSCP   Preferences   SSCP   Firmware   B Reader   B MirARE Classic / Plus   B MirARE Diss (ms)   B Boudrate   1125 htz   B Boudrate   B Boudrate   1125 htz   B Boudrate   B Boudrate   1125 htz   B Boudrate   B Boudrate   1125 htz   B Boudrate   125 htz   B Boudrate   125 htz   B Boudrate   125 htz   B Boudrate   125 htz   B Boudrate   125 htz   B Boudrate   125 htz   B Boudrate   B Boudrate   125 htz   B Boudrate   125 htz   B Boudrate   125 htz   B Boudrate   126 htz   B Intendits (ms)   Total read   126 htz   B Intendits (ms)   Total read   126 htz   B Intendits   B Intendits   B Intendits   B Intendits   B Intendits   B Intendits   B Intendits   B Intendits   B Intendits   B Intendits   B Intendits   B Intendits   B Intendits   B Intendits   B Intendits   B Intendits   B Intendits   B Intendits   B Intendits   B Intendits   B Intendits<                                                                                                    | = Options                                      |                     |                                             |
| Preferences   SSCP   Firmware   B Reader   B MirARE Cleased / Plus   B MirARE Cleased / Plus   B MirARE Cleased / Nb 0   B MirARE Cleased / Nb 0   Reader InOut   Reader RF   Mandatory   Custom   Custom   Async/Auto/EPCMap   B OSOP                                                                                                    | Home                                           | SSCP                | SSCP Security mode                          |
| SSCP   Firmware   B Reader   B MFARE Classic / Plus   B MirARE DESFine EX   B MirARE DESFine EX   B MirARE Classic / Plus   B Bonditics   B Bonditics <t< td=""><td>Preferences</td><td>Communication mode</td><td>Change Keys OnlySoftKeys</td></t<>                                                                                                    | Preferences                                    | Communication mode  | Change Keys OnlySoftKeys                    |
| Firmware   B Reader   B MFARE Classic / Plus   B MFARE Classic / Plus   B MFARE Classic / Plus   B MFARE DESFre EX   B MFARE Dirs Light / C   B OpS3   B Bonetocs   B Bonetocs   B Bo                                                                                                    | SSCP                                           | RS232 ~ AutoConnect | Signature A087754B7547481094BE !            |
| B Reader<br>B MIFARE Classic / Plus<br>B MIFARE Classic / Plus<br>B MIFARE DESF re ExX<br>B MIFARE DESF re ExX<br>B Mifare Mini / C<br>B CPS3<br>B Baudrate 115200 ↓<br>Reader Nb 0 ↓<br>Reader Nb 0 ↓<br>Timeouts (ms)<br>D Long<br>Total read 2000 ↓<br>Byte read 2000 ↓<br>Byte read 2000 ↓<br>Byt                                                                                                    | Firmware                                       | Port COM ?          | Encryption E74A540FA07C4DB1B46421126DF7AD36 |
| B MFARE DESFire EX   B MFARE Utra Light / C   B PES3   B Image Scan   B Decode / NFC   B Decode / NFC   Console C Spy C    <                                                                                                    | Reader     MIFARE Classic / Plus               | Baudrate 115200 ~   |                                             |
| B Biometrics<br>B Image Scan<br>B Bluetooth / NFC<br>D 125 kHz<br>D EGC<br>UHF<br>Reader<br>Reader InOut<br>Reader RF<br>Mandatory<br>Custom<br>Async/Auto/EPCMap<br>B OSDP                                                                                                    | MIFARE DESFire EvX MIFARE Ultra Light / C CPS3 | Reader Nb 0         | Authenticate ConfAuthenticate               |
| B Buetoon / NFC<br>B 125 kHz<br>C Long<br>C Long<br>C | Biometrics Image Scan                          | Timeouts (ms)       | □ Signature 1 Mode None ✓                   |
| UHF   Reader   Reader InOut   Reader RF   Mandatory   Custom   Async/Auto/EPCMap   I OSOP     Byte read     Byte read     Byte read     Byte read     Byte read     Plain     Signed AND Encipher     Plain     Signed AND Encipher     Plain     Signed AND Encipher     Plain     Signed AND Encipher     Plain     Signed AND Encipher     Plain     Signed AND Encipher     Plain    Signed AND Encipher     Plain     Signed AND Encipher     Plain     Signed AND Encipher     Plain     Signed AND Encipher     Plain     Signed AND Encipher     Plain     Signed AND Encipher     Plain     Signed AND Encipher     Plain     Result     Command     Plain     Signed AND     Plain     Signed AND     Signed AND     Plain     Signed AND     Plain     Signed AND <td>Bluetooth / NFC     125 kHz     LEGIC</td> <td>Total read 2000</td> <td></td>                                                                                                    | Bluetooth / NFC     125 kHz     LEGIC          | Total read 2000     |                                             |
| Reader   Reader InOut   Reader RF   Mandatory   Custom   Async/Auto/EPCMap   Image: Comparison of the second second secon                                                                                                    | UHF                                            | Byte read 2000      | ResetAuthenticate                           |
| Reader InOut   Reader RF   Mandatory   Custom   Async/Auto/EPCMap   B OSDP                                                                                                    | Reader                                         |                     |                                             |
| Reader RF     Console     Spy     Plain     Signed     Encryption       Mandatory     Custom     Results     command     Activity       Async/Auto/EPCMap     Plain     Signed     Activity       IP OSOP     OSOP     Image: Signed     Activity                                                                                                    | Reader InOut                                   |                     | SetAllowedCommModes                         |
| Mandatory     Results     Activity       Custom     Command     Activity       Async/Auto/EPCMap     Image: Command     Image: Command       Image: Company     Image: Command     Image: Command                                                                                                    | Reader RF                                      | Console 🗗 Spy 🗗     | Plain Signed Encryption                     |
| Custom     Results     Activity       Async/Auto/EPCMap     result     Activity                                                                                                    | Mandatory                                      |                     |                                             |
| Async/Auto/EPCMap                                                                                                    | Custom                                         | Results             | Activity                                    |
| Quit                                                                                                    | Async/Auto/EPCMap                              | result              | Quit                                        |

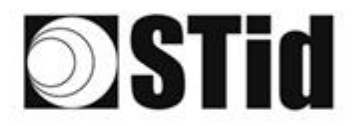

- 4- Dans l'onglet « Reader » renseigner « LinkBudget 0...3 » : 8A8A8A8A (pour SMx)
  - sélectionner le type de communication désirée : RS232 ou RS485 ou TCP,
  - cliquer sur SetSerial&HWType,
  - vérifier que la commande a été prise en compte dans la fenêtre « results » par OK.

| 😨 STid - SESPro - UHF/Reader |                               | - 🗆 X                                        |
|------------------------------|-------------------------------|----------------------------------------------|
| = Options                    |                               | [ ]                                          |
| Home                         | GetReaderType                 | SSRelayConfig4                               |
| Preferences                  | د GetSerialNumber             | Save1 Save2 Save3 Save4                      |
| SSCP                         |                               |                                              |
| Firmware                     | GetInfos SetBaudRate          | Action1 Action2 Action3 Action4              |
| t∎ Reader                    | AutoBaud Baudrate             | SSRelayState4                                |
| MIFARE Classic / Plus        | AutoPort 38400 ~              |                                              |
| MIFARE DESFire EvX           |                               |                                              |
| CPS3                         |                               |                                              |
| Biometrics                   | BuzzerSoundLevel Level 10     | OutputRGB                                    |
| ⊞ Image Scan                 | Save                          |                                              |
| Bluetooth / NFC              |                               | Red Green Blue                               |
| ■ 125 kHz                    | Type                          |                                              |
| EGIC                         | SetSerial&HWType              |                                              |
| UHF                          | LinkBudget 03 SASASASA ORS485 |                                              |
| Reader                       |                               |                                              |
| Reader InOut                 | DataIn                        | LED duration Buzzer duration Spectre LED Adr |
| Reader RF                    | Transceive                    |                                              |
| Mandatory                    |                               |                                              |
| Custom                       | Results                       | Activity                                     |
| Async/Auto/EPCMap            | result                        | <u></u>                                      |
| ∎ OSDP                       |                               | 11                                           |
|                              |                               |                                              |
|                              |                               | Quit                                         |
|                              |                               |                                              |

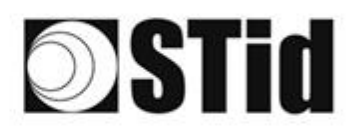

| 26 | 20 | 8  | 8 |    |   | 3  | 19 | 18 | 28 | 18 | 10 | 2  | 28 | . • |     | 2  | 5  | 12 | 20        |    | 83 | 31 | $\langle t \rangle$ |    | 1  | 3 |
|----|----|----|---|----|---|----|----|----|----|----|----|----|----|-----|-----|----|----|----|-----------|----|----|----|---------------------|----|----|---|
| 55 | 83 | 2  |   | 2  |   | 15 | 15 | 15 | 25 | 65 | 25 | 22 | 52 |     |     |    | 53 | 5  | 10        | 35 | 83 |    | 32                  | 22 | 35 | 1 |
| 59 | 22 | 13 |   |    |   |    | 2  | 88 | 3  | 10 | 12 | 12 | 2  | 3   | 120 | 10 | 53 | 11 | <u>t:</u> | 10 | 52 | 8  |                     |    | 2  | 1 |
| 1  | 2  | 2  |   | Ψ. | - | Ξ. | 2  | Ψ. |    | 1  | 17 | 2  | 1  |     |     |    | ۰. | τ. |           | 5  | -  | 1  | τ.                  |    |    | è |

# Changement de la régulation

1- Connecter le lecteur via le connecteur USB-C interne.

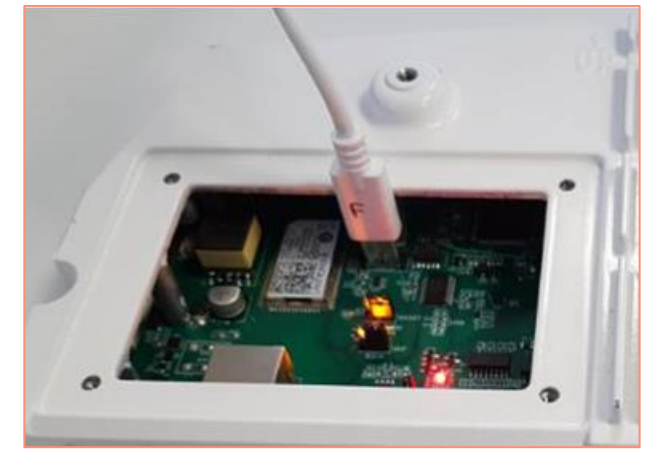

- 2- Ouvrir STid SESProUHF.
- 3- Dans l'onglet « SSCP » renseigner les paramètres suivants et le numéro du port de communication sur lequel est connecté le lecteur :

| STid - SESPro - Options/SSCP |                    | – 🗆 X                                       |
|------------------------------|--------------------|---------------------------------------------|
| Options                      |                    |                                             |
| Home                         | SSCP               | SSCP Security mode                          |
| Preferences                  | Communication mode | Change Keys                                 |
| 0000                         |                    |                                             |
| SSCP                         |                    | Signature A087754875474810948E              |
| Firmware                     |                    | Encryption E74A540FA07C4DB1B46421126DF7AD36 |
|                              | Port COM ?         |                                             |
| MIFARE Classic / Plus        | Baudrate 115200 ~  |                                             |
| MIFARE DESFire EvX           | Reader Nb 0        | ConfAuthenticate                            |
| MIFARE Ultra Light / C       |                    | Authenticate                                |
| E CPS3                       |                    | Key Index                                   |
| Biometrics                   | - Timeouts (ms)    | Signature -1 Mode None ~                    |
| Bluetooth / NFC              | long               | Encryption -1 Value 1                       |
|                              | Total read 2000    |                                             |
| ■ LEGIC                      | -                  |                                             |
| UHF                          | Byte read 2000 🚔   | ResetAuthenticate                           |
| Reader                       |                    |                                             |
| Reader InOut                 |                    | SetAllowedCommModes Signed AND Encipher     |
| Reader RF                    | Console 🖸 Spy 🗗    | Plain Signed Encryption                     |
| Mandatory                    |                    |                                             |
| Custom                       | Results            | Activity                                    |
| Async/Auto/EPCMap            | result             | 2 <sup>10</sup> 2                           |
| ∎ OSDP                       |                    | 205                                         |
|                              |                    |                                             |
|                              |                    | Quit                                        |

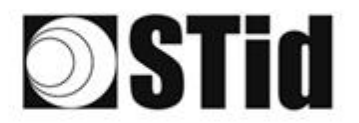

4- Dans l'onglet « ReaderRF », sélectionner la régulation voulue en respectant le tableau ci-dessous :

| Référence lecteur                 | Régulation autorisée / acceptée      |
|-----------------------------------|--------------------------------------|
| SMI/SME-W <b>5</b> x (Upper-band) | FCC<br>Australie<br>Nouvelle-Zélande |
| SMI/SME-W <b>4</b> x (Lower-band) | ETSI- Lower-band<br>Maroc            |

Un lecteur Lower-band refusera les régulations FCC/Australie/Nouvelle-Zélande. Un lecteur Upper-band refusera les régulations ETSI-Lower-band / Maroc.

| ChangeRegulation |   |
|------------------|---|
| FCC              | / |
| Reboot           |   |

- 5- Cocher la case Reboot
- 6- Cliquer sur ChangeRegulation.

Note : Pour prendre en compte une modification de la régulation le lecteur doit être redémarré.

Cette commande doit être utilisée seulement pour ajuster la régulation du lecteur à celle en vigueur dans le pays d'installation.

Le paramètre « Custom » doit-être utilisé uniquement avec accord/support préalable de STid sous peine de détérioration, dysfonctionnement voire d'émission en désaccord avec les régulations en vigueur.

L'accord/support de STID pour la définition des paramètres de la régulation « Custom », ne soustrait pas l'utilisateur à ses obligations de vérification de conformité technique et administrative vis-à-vis des régulations du territoire où se situe l'utilisation finale du produit.

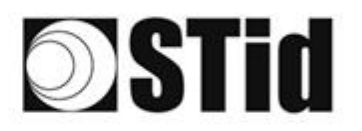

| 85 | 33 | 35         | 80 |    |   | 3  | 35 | 15 | 35 | 16 | ेर | 2  | 3  |   | 10 |   | 52 | 12 | 80 | 33 | 8  | 31 | 10 |    |   |    | 8 |
|----|----|------------|----|----|---|----|----|----|----|----|----|----|----|---|----|---|----|----|----|----|----|----|----|----|---|----|---|
| 25 | 83 | 2          |    | 2  |   | 5  | 11 | 11 | 8  | 65 | 15 | 1  | 22 |   |    |   | 13 | 12 | 52 | 83 | 83 |    | 37 |    |   | ÷. | 1 |
| 20 | 22 | <b>1</b> 2 |    |    |   |    |    | 8  | 3  | 10 | 17 | 32 | 2  | 1 | 10 | 1 | 53 |    | 11 | 1  | 2  | 8  |    |    |   | 2  | 1 |
| 5  | 2  | τ.         | Ξ. | Ψ. | - | Ξ. | 2  | Ψ. |    |    | 17 | е. |    |   |    | * | ٠. | ۰. |    |    | -  | 11 | ۰. | Ξ. | • |    | ŝ |

# Modes de fonctionnement

### SMI

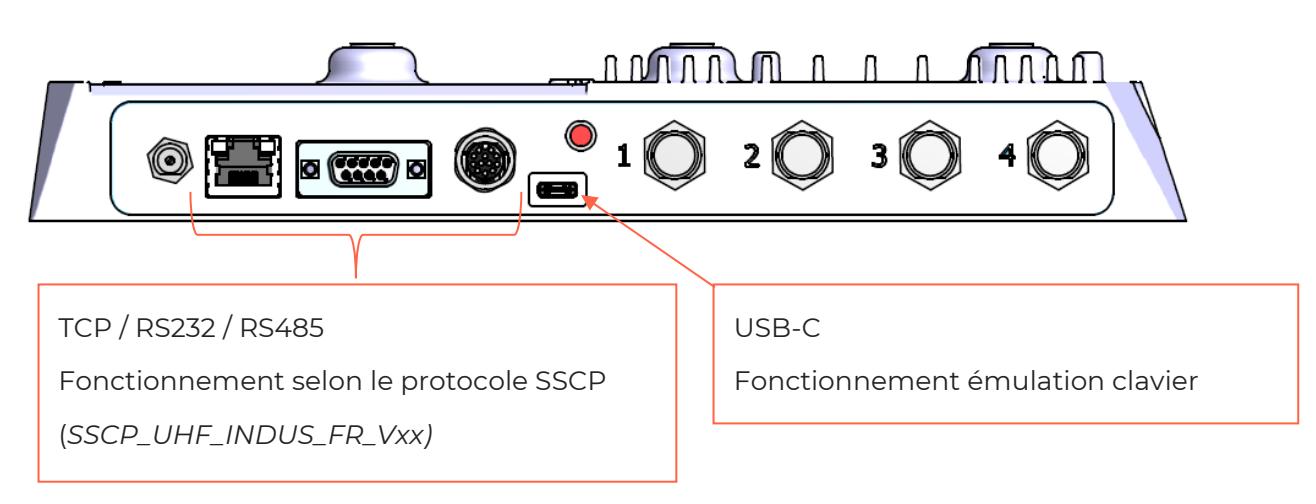

### **SME**

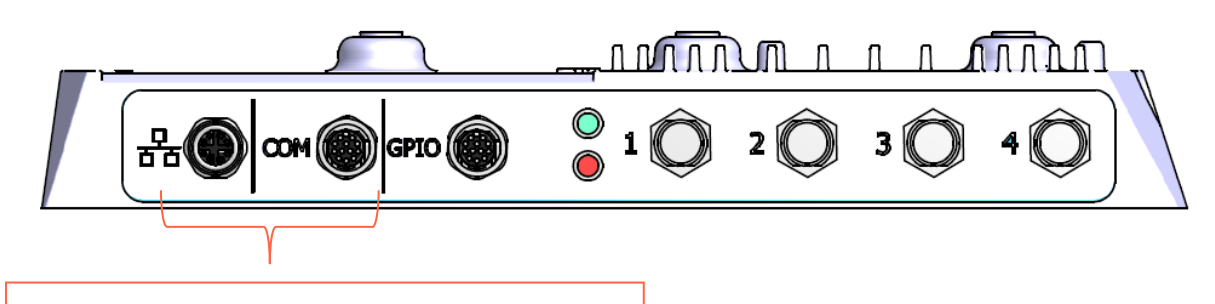

TCP / RS232 / RS485 Fonctionnement selon le protocole SSCP SSCP\_UHF\_INDUS\_FR\_Vxx)

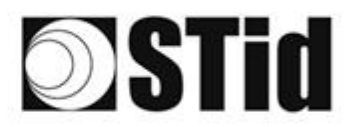

### **Fonctionnement TCP**

3-

Se reporter à la spécification du protocole SSCP\_UHF\_INDUS\_FR\_Vxx pour les commandes.

### Recherche de l'adresse IP du lecteur

- 1- Ouvrir STid SESProUHF.
- 2- Dans l'onglet « SSCP » cliquer sur

| Options               | ^                  |                                             |
|-----------------------|--------------------|---------------------------------------------|
| Home                  | SSCP               | SSCP Security mode Plain ~                  |
| Preferences           | Communication mode | Change Keys OnlySoftKeys                    |
| SSCP                  | TCP ~ AutoConnect  | Signature 2087754875474810948E !            |
| Firmware              | IR deat            | Encryption E74A540FA07C4DB1B46421126DF7AD36 |
| Reader                |                    |                                             |
| Settings              | TCP Client Port    | ConfAuthenticate                            |
| ARC                   | Server Port 2102   | Authenticate Key Index                      |
| ARC Conf UHF          | - Timeouts (ms)    | Signature -1 Mode None V                    |
| ARC Screen            | Long               | Encryption -1 Value 1                       |
| Autonomous            |                    | PesstAuthentisete                           |
| Autonomous Conf       | Byte read 2000     | Reservationaliticate                        |
| Asynchronous          |                    | SetAllowedCommModes Signed AND Encipher     |
| Private               | Console 🖸 Spy 🗗    | Plain Signed Encryption                     |
| RSA PKCS              |                    |                                             |
| MIFARE Classic / Plus |                    |                                             |
| Security Level 0      | Results<br>command | Activity                                    |
| Classic / SL1         | result             | 3.12                                        |
| SL1 Contents          |                    | 0.1                                         |

4- La fenêtre ci-dessous s'ouvre, cliquer sur « Search for IP devices » pour détecter le lecteur.

| SESPro -IP discovery tool                                                                                                    | x |  |  |  |  |  |  |  |
|----------------------------------------------------------------------------------------------------|---|--|--|--|--|--|--|--|
| Search for IP devices UDP services for device discovery are : Digiconnect devices use ADDP (UDP:2632) service Lantronix devices use UDP:30718 service |   |  |  |  |  |  |  |  |
| v Lantronix devices found : 1                                                                                                    |   |  |  |  |  |  |  |  |
| Devicel:ID=A8,@MAC=00204AD64A03,@IP=10.106.0.150                                                                                                    |   |  |  |  |  |  |  |  |
|                                                                                                    |   |  |  |  |  |  |  |  |

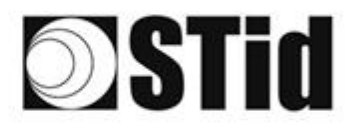

5- La liste des lecteurs détectés apparait :

| SESPro -IP discovery tool |                                                                                                    |
|---------------------------|----------------------------------------------------------------------------------------------------|
| Search for IP devices     | UDP services for device discovery are :<br>- Digiconnect devices use ADDP (UDP:2632) service<br>- Lantronix devices use UDP:30718 service |
| ✓ Lantronix devices four  | nd : 2                                                                                                    |
| Devicel:ID=6X,@MAC=       | 0080A3E23804,@IP=10.106.0.52                                                                                                    |
| Device2:ID=A8,@MAC=       | 00204AD64A03,@IP=10.106.0.150                                                                                                    |
| Digiconnect devices for   | ound                                                                                                    |
|                           |                                                                                                    |
|                           |                                                                                                    |
|                           |                                                                                                    |
|                           |                                                                                                    |
|                           |                                                                                                    |
|                           |                                                                                                    |
|                           |                                                                                                    |
|                           |                                                                                                    |
|                           |                                                                                                    |
|                           |                                                                                                    |
|                           |                                                                                                    |

**<u>Remarque</u>** : si aucun Device n'apparait se reporter au point Reset / reconfiguration du module Ethernet.

6- Vérifier que l'adresse MAC correspond bien à celle du module connecté.

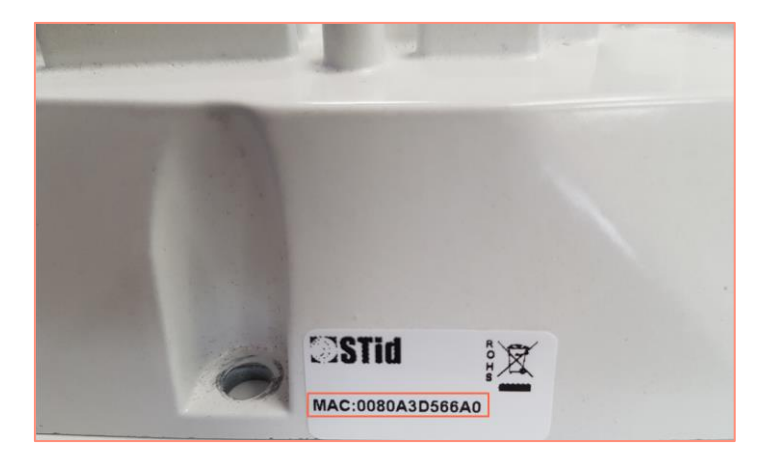

7- Renseigner l'adresse IP obtenu ci-dessus dans SESProUHF, entrer « 10001 » dans le champ TCP Client Port.

| IP dest                 | 10.10 | 06.0.52 | ď |
|-------------------------|-------|---------|---|
| TCP Client F            | ort   | 10001   |   |
| SSCP TCP<br>Server Port |       | 2102    |   |
|                         |       |         |   |

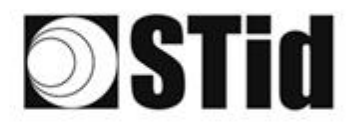

| 0  | 85 | 8  | 8  | 8  |    | 8 | 3  | 8  | 16 | 3 | 18 | $\mathbb{R}$ | 9  | 28  |   | 010 |   | $t \geq$ | $(\cdot)$ | 85 | 33 | 8  | 81 | 6  |    |   | 3  | 3  |
|----|----|----|----|----|----|---|----|----|----|---|----|--------------|----|-----|---|-----|---|----------|-----------|----|----|----|----|----|----|---|----|----|
| 15 | 55 | 8  | 2  |    | 2  |   | 8  | 15 | 11 | 8 | 65 | 25           | 2  | 22  |   |     |   | 53       | 53        | 55 | 55 | 83 |    | 37 |    |   | 35 | 8  |
|    | 55 | 12 | 12 |    |    |   |    |    | 8  | 3 | 10 | 17           | 32 | 2   | 1 |     | 1 | 53       |           | 11 | 10 | 2  | 8  |    |    |   | 2  | 1  |
| ÷  | 10 | 21 | -  | ÷. | Ψ. | - | Ξ. | 2  | Ψ. | 1 | 1  | 17           | с. | 1.1 |   |     | * | ÷.,      | 1         | 1  | 5  | -  | 21 | ۰. | Ξ. | - |    | į. |

### RESET et reconfiguration du module Ethernet

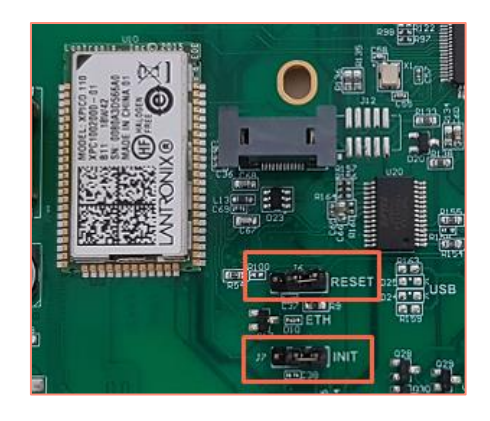

- 1- Mettre le cavalier J7-INIT en position 1-2 puis le cavalier J6-RESET en position 1-2.
- 2- Remettre le cavalier J6-RESET en position initial 2-3.

La LED orange Ethernet clignote toutes les secondes (500ms ON / 500MS OFF). Attendre 5 secondes.

- 3- Remettre le cavalier J7-INIT en position initial 2-3.
   La LED orange Ethernet clignote dès qu'elle est fixe le module est réinitialisé.
- 4- Refaire les étapes 1, 2 et 3 précédentes.
- 5- Faire un double clic sur le Device :

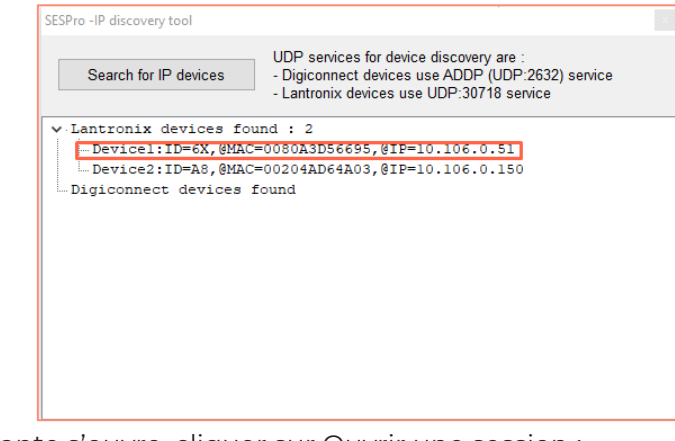

6- La fenêtre suivante s'ouvre, cliquer sur Ouvrir une session :

| Ouvrir une sessi                           | on                    |         |
|--------------------------------------------|-----------------------|---------|
| http://10.106.0.51<br>Votre connexion à ce | site n'est pas privée |         |
| Nom d'utilisateur                          |                       |         |
| Mot de passe                               |                       |         |
|                                            | Ouvrir une session    | Annuler |

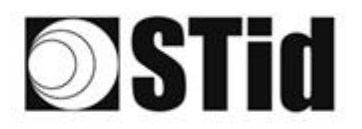

- 7- Aller dans Channel 1 / Serial settings.

| xPico <sup>® 1</sup>      | 110                 |                                |  |  |  |  |
|---------------------------|---------------------|--------------------------------|--|--|--|--|
| <b>ຜ</b>                  |                     | Device Status                  |  |  |  |  |
| Network                   |                     |                                |  |  |  |  |
| Server                    |                     |                                |  |  |  |  |
| Serial Tunnel<br>Hostlist |                     |                                |  |  |  |  |
| Channel 1                 | Product Information |                                |  |  |  |  |
| Serial Settings           | Firmware Version:   | V6.11.0.10                     |  |  |  |  |
| Connection                | Build Date:         | 29-Dec-2017                    |  |  |  |  |
| Channel 2                 | Network Settings    |                                |  |  |  |  |
| Connection                | MAC Address:        | 00-80-A3-D5-66-95              |  |  |  |  |
| Configurable Pins         | Network Mode:       | Wired                          |  |  |  |  |
| Apply Settings            | DHCP HostName:      | < None >                       |  |  |  |  |
| rippij ootnigo            | IP Address:         | 10.106.0.51                    |  |  |  |  |
|                           | Default Gateway:    | 10.106.0.250                   |  |  |  |  |
| Apply Defaults            | DNS Server:         | 10.106.0.101                   |  |  |  |  |
| Apply Delaults            | MTU:                | 1400                           |  |  |  |  |
|                           | Line settings       |                                |  |  |  |  |
|                           | Line 1:             | RS232, 9600, 8, None, 1, None. |  |  |  |  |
|                           | Line 2:             | RS232, 9600, 8, None, 1, None. |  |  |  |  |

8- Modifier le Baud Rate à 115200 et cliquer sur OK.

| <u>A</u>          | Seri                               | al Settings                       |
|-------------------|------------------------------------|-----------------------------------|
| Network           | Channel 1                          | al octango                        |
| erver             | Disable Cariel Bart                |                                   |
| ierial Tunnel     | Disable Serial For                 |                                   |
| Hostlist          | Port Settings                      |                                   |
| hannel 1          | Protocol: RS232 V                  | Flow Control: None 🗸              |
| Connection        | Baud Rate: 115200 V Data Bits: 8 V | Parity: None V Stop Bits: 1 V     |
| hannel 2          |                                    |                                   |
| Serial Settings   | Back Control                       |                                   |
| Connection        | Pack Control                       |                                   |
| Configurable Pins | Enable Packing                     |                                   |
| Apply Settings    | Idle Gap Time: 12 msec 🗸           |                                   |
|                   | Match 2 Byte Sequence: Yes No      | Send Frame Immediate: O Yes INO   |
|                   | 0×00 0×00                          |                                   |
| Apply Defaults    | Match Bytes: (Hex)                 | Send Trailing Bytes: None One Two |
|                   | (100)                              |                                   |
|                   | Flush Mode                         |                                   |
|                   | Flush Input Buffer                 | Flush Output Buffer               |
|                   | With Active Connect: O Yes I No    | With Active Connect: O Yes O No   |
|                   | With Passive Connect:              | With Bassive Connect:             |
|                   | With Passive Connect. O Yes O No   | With Passive Connect. O Yes O No  |
|                   | At Time of Disconnect: O Yes O No  | At Time of Disconnect: Yes No     |
|                   |                                    |                                   |
|                   | l l                                | OK                                |
|                   |                                    |                                   |
|                   |                                    |                                   |

9- Aller dans Channel2 / Serial settings et faire de même.

| 2                |                               |                | Carial Cattings                       |
|------------------|-------------------------------|----------------|---------------------------------------|
| at work          | Discussed of                  |                | Serial Settings                       |
| erver            | unannel 2                     |                |                                       |
| erial Tunnel     | Disable Sen                   | al Port        |                                       |
| Hostlist         | Port Settings                 |                |                                       |
| hannel 1         | Protocol: RS232               | •              | Flow Control: None 🗸                  |
| Senal Settings   | Baud Rate: 115200             | V Data Bits    | 8 V Parity: None V Stop Bits: 1 V     |
| hannel 2         |                               |                |                                       |
| Serial Settings  | Pack Control                  |                |                                       |
| Connection       | Enable Pa                     | china          |                                       |
| ontigurable Pins | Linable Pa                    | (All galacies) |                                       |
| pply Settings    | Idle Gap Time:                | 12 msec 	⊻     |                                       |
|                  | Match 2 Byte Sequence:        | 🗆 Yes 💿 No     | Send Frame Immediate: Ves  No         |
|                  | Materia D. Ann                | 0x 00 0x       | 00                                    |
| oply Defaults    | Match Bytes.                  | (Hex)          | Send training bytes. I None One O Two |
|                  | Flush Mode                    |                |                                       |
|                  | Flush Input Buffer            |                | Flush Output Buffer                   |
|                  | With Active Connect           | 🔾 Yes 💿 No     | With Active Connect: Yes  No          |
|                  | With Passive Connect          | Ves 🔍 No       | With Passive Connect: Vec  No         |
|                  | At Time of Disconnect         |                | At Time of Disconnect                 |
|                  | The finite of physical field. | O Tes O NO     |                                       |
|                  |                               |                |                                       |
|                  |                               |                | OK Done!                              |

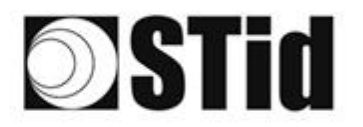

### 10- Cliquer sur Apply Settings.

| xPico <sup>°</sup>                         | 110 LANTRONIX°                                                |
|--------------------------------------------|---------------------------------------------------------------|
| 企<br>Network<br>Server                     | Please wait while the configuration is saved                  |
| Serial Tunnel<br>Hostlist<br>Channel 1     | The unit will reboot in order for the settings to be applied. |
| Serial Settings<br>Connection              |                                                               |
| Channel 2<br>Serial Settings<br>Connection |                                                               |
| Configurable Pins                          |                                                               |
| Apply Settings                             |                                                               |
| Apply Defaults                             |                                                               |

11- Vérifier que les Baud rate soient bien à 115 200.

| xPico° ´                      | 110                 |                                  |
|-------------------------------|---------------------|----------------------------------|
| <b>₽</b>                      |                     | Device Status                    |
| Network                       |                     |                                  |
| Server                        |                     |                                  |
| Serial Tunnel                 |                     |                                  |
| Hostlist                      | Product Information |                                  |
| Serial Settings               | Firmware Version:   | V6.11.0.10                       |
| Connection                    | Build Date:         | 29-Dec-2017                      |
| Channel 2                     | Network Settings    |                                  |
| Serial Settings<br>Connection | MAC Address:        | 00-80-A3-D5-66-95                |
| Configurable Pins             | Network Mode:       | Wired                            |
| Apply Settings                | DHCP HostName:      | < None >                         |
| rippij ootango                | IP Address:         | 10.106.0.51                      |
|                               | Default Gateway:    | 10.106.0.250                     |
| Apply Defaulte                | DNS Server:         | 10.106.0.101                     |
| Apply Delauits                | MTU:                | 1400                             |
|                               | Line settings       |                                  |
|                               | Line 1:             | RS232, 115200, 8, None, 1, None. |
|                               | Line 2:             | RS232, 115200, 8, None, 1, None. |
|                               |                     |                                  |

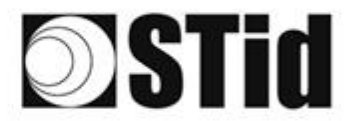

### **Test communication**

Dans STid - SESProUHF renseigner l'adresse IP, entrer 10001 en TCP Client Port et régler le Timeout sur Long :

| STid - SESProUHF - Options/SS | SCP                   | - 🗆 X                                       |
|-------------------------------|-----------------------|---------------------------------------------|
| Options                       |                       |                                             |
| Home                          | SSCP                  | SSCP Security mode Plain                    |
| Preferences                   | Communication mode    | Change Keys                                 |
| SSCP                          | TCP V AutoConnect     | Signature A087754B7547481094BE !            |
| Firmware                      |                       | Encryption E74A540FA07C4DB1B46421126DF7AD36 |
| Reader                        | IP dest 10.106.0.51   |                                             |
| MIFARE Classic / Plus         | TCP Client Port 10001 |                                             |
| MIFARE DESFire EvX            |                       | ConfAuthenticate                            |
| MIFARE Ultra Light / C        | Server Port 2102      | Authenticate                                |
| E CPS3                        |                       | Key Index                                   |
| Biometrics                    |                       | Signature -1 🖨 Mode None 🗸                  |
| ∎ Image Scan                  | Timeouts (ms)         |                                             |
| Bluetooth / NFC               | Long                  | Encryption -1 Value 1                       |
| ■ 125 kHz                     | Total read 2000 🖨     |                                             |
| LEGIC                         |                       |                                             |
| I UHF                         | Byte read 2000 🖨      | ResetAuthenticate                           |
| Reader                        |                       |                                             |
| Reader InOut                  |                       | SetAllowedCommModes Signed AND Encipher     |
| Reader RF                     | Console 🗹 Spy 🗗       | Plain Signed Encryption                     |
| Mandatory                     |                       |                                             |
| Custom                        | Results               | Activity                                    |
| Async/Auto/EPCMan             | command               |                                             |
|                               | result                |                                             |
| ⊎ OSDP                        |                       |                                             |
|                               |                       | Quit                                        |
|                               |                       |                                             |

Dans l'onglet Reader, faire un GetInfos, la réponse du lecteur apparait dans la fenêtre Results.

| STid - SESProUHF - UHF/Reader | r .                            | -                                            |
|-------------------------------|--------------------------------|----------------------------------------------|
| Options                       |                                |                                              |
| Home                          | GetReaderType                  | SSRelayConfig4                               |
| Preferences                   | GetSerialNumber                | Save1 Save2 Save3 Save4                      |
| SSCP                          |                                | OpenD1      OpenD2      OpenD3      OpenD4   |
|                               |                                | SSRelayAction4                               |
| Firmware                      | GetInfos SetBaudRate           | Action1 Action2 Action3 Action4              |
| Reader                        | AutoBaud Baudrate              | SSRelayState4                                |
|                               | AutoPort 38400 ~               |                                              |
| MIFARE Ultra Light / C        |                                |                                              |
| ECPS3                         |                                |                                              |
| Biometrics                    | BuzzerSoundLevel Level 10      | OutputRGB                                    |
| Bluetooth / NFC               | Save                           | Red Green Blue                               |
| ∎ 125 kHz                     | Tune                           | FF FF FF                                     |
| LEGIC                         | SetSerial&HWType               | nex values                                   |
| UHF                           | LinkBudget 03 SASASASA O RS485 |                                              |
| Reader                        |                                |                                              |
| Reader InOut                  | Datain                         | LED duration Buzzer duration Spectre LED Adr |
| Reader RF                     | Transceive                     |                                              |
| Mandatory                     |                                |                                              |
| Custom                        | Results                        | Activity                                     |
| Async/Auto/EPCMap             | Version is 11                  | 544                                          |
| TI OSDP                       | Baudrate is 115200 bit/s       | 11/2                                         |
| 0001                          | Power supply (Volt) : 29.4     |                                              |
|                               |                                | Quit                                         |

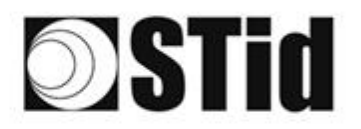

## Fonctionnement émulation clavier SMI

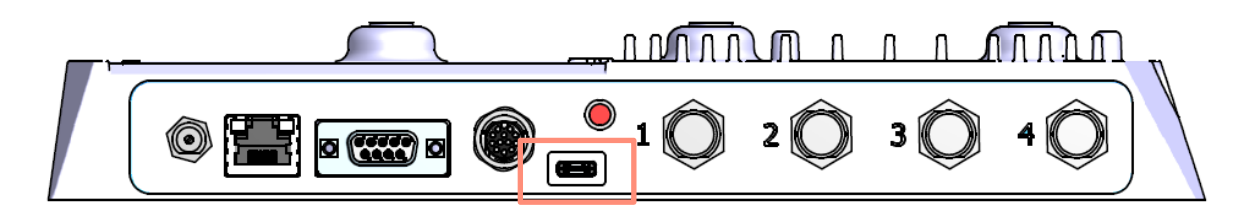

Dès qu'un cordon USB est connecté entre la sortie USB-C (en façade du SMI) et un Host, le lecteur bascule dans un mode autonome dans lequel il fait des inventories et remonte l'intégralité des EPC de chaque tag détecté dans une fenêtre active.

Les paramètres de l'émulation clavier peuvent être configurer, par le connecteur USB-C interne, soit :

- A l'aide d'un terminal permettant d'envoyer des caractères ASCII sur la liaison série de l'USB-C interne. Les commandes doivent se terminer par CR/LF (0x0D 0x0A). Le lecteur répond « o » et « k » en ASCII lors de la bonne prise en compte de la trame.
- A l'aide de l'outil STid USB Wedge fourni sur la clé USB. Se reporter à l'Annexe 1.

#### Liste des paramètres configurables :

| Commande<br>ASCII | Données<br>Hexa                                             | Description de la commande                                                                                                    | Paramètres<br>par défaut |
|-------------------|-------------------------------------------------------------|----------------------------------------------------------------------------------------------------|--------------------------|
| language          | l octet de donnée :<br>AZERTY → 0x00<br>QWERTY → 0x01       | Permet de changer la disposition du clavier.                                                                                                    | AZERTY                   |
| casing            | 1 octet de donnée :<br>Majuscule → 0x00<br>Minuscule → 0x01 | Permet de choisir si les caractères alphabétiques affichés<br>sur l'écran apparaissent en majuscule ou en minuscule.                                   | Majuscule                |
| numloc            | l octet de donnée :<br>Pavé num → 0x00<br>Touche num → 0x01 | Permet de choisir quelles touches numériques seront<br>utilisées : celles du pavé numérique ou celles situées au-<br>dessus des touches alphabétiques. | Pavé num                 |
| info              | Pas de donnée                                               | Permet de connaitre la configuration courante (version, baud rate).                                                                                    |                          |
| charreturn        | l octet de donnée :<br>Désactivé → 0x00<br>Activé → 0x01    | Permet d'activer ou désactiver le retour à la ligne.                                                                                                   | Activé                   |
| reset             | Pas de donnée                                               | Permet de retrouver les paramètres par défaut.                                                                                                    |                          |

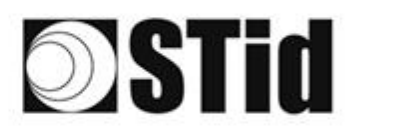

## Fonctionnement émulation clavier SME + CNV-485-HID

Le SME n'a pas la fonctionnalité native d'émulation clavier.

Cette fonctionnalité peut se faire à l'aide d'un câble convertisseur STid CNV-485-HID non fourni.

### Etape 1 : Configuration des paramètres du convertisseur (optionnel)

Le câble est livré prêt à être utilisé avec les paramètres par défaut ci-dessous. Pour modifier ces paramètres se reporter à la NI1123C01 - CNV-485-HID-UHF.

| Commande<br>ASCII | Données<br>Hexa                                             | Description de la commande                                                                                                    | Paramètres<br>par défaut |
|-------------------|-------------------------------------------------------------|----------------------------------------------------------------------------------------------------|--------------------------|
| language          | l octet de donnée :<br>AZERTY → 0x00<br>QWERTY → 0x01       | Permet de changer la disposition du clavier.                                                                                                    | AZERTY                   |
| casing            | 1 octet de donnée :<br>Majuscule → 0x00<br>Minuscule → 0x01 | Permet de choisir si les caractères alphabétiques affichés<br>sur l'écran apparaissent en majuscule ou en minuscule.                                   | Majuscule                |
| numloc            | l octet de donnée :<br>Pavé num → 0x00<br>Touche num → 0x01 | Permet de choisir quelles touches numériques seront<br>utilisées : celles du pavé numérique ou celles situées au-<br>dessus des touches alphabétiques. | Pavé num                 |
| info              | Pas de donnée                                               | Permet de connaitre la configuration du câble (version, baud rate).                                                                                    |                          |
| charreturn        | l octet de donnée :<br>Désactivé → 0x00<br>Activé → 0x01    | Permet d'activer ou désactiver le retour à la ligne.                                                                                                   | Activé                   |
| reset             | Pas de donnée                                               | Permet de retrouver les paramètres par défaut.                                                                                                    |                          |

Liste des paramètres configurables :

#### Etape 2 : Connecter le CNV-485-HID sur la sortie RS485 du lecteur

| 1  | +Vcc | Rouge     |
|----|------|-----------|
| 2  | Tx   |           |
| 3  | GND  | Noir Alim |
| 4  | GND  | Noir CNV  |
| 5  | NC   |           |
| 6  | GND  |           |
| 7  | L+/A | Bleu CNV  |
| 8  | L-/B | Blanc CNV |
| 9  | +Vcc |           |
| 10 | NC   |           |
| 11 | NC   |           |
| 12 | NC   |           |

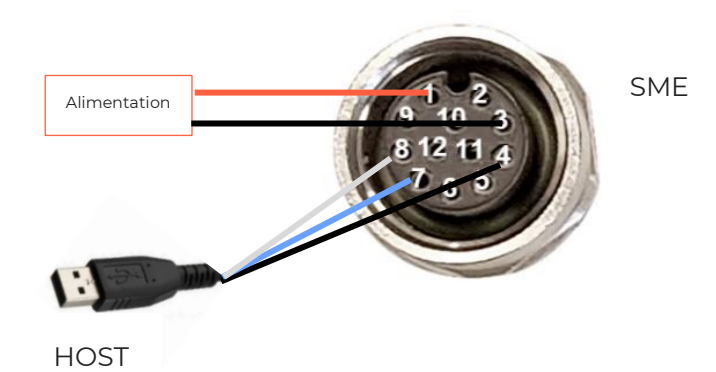

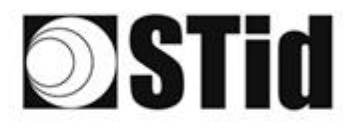

#### Etape 3 : Mettre le lecteur en mode Autonome

1- Connecter le lecteur via le connecteur USB-C interne.

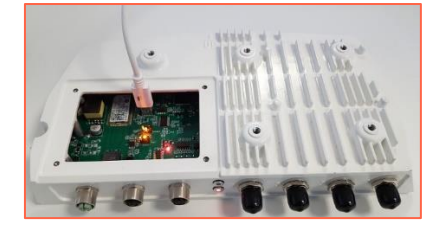

- 2- Ouvrir STid SESProUHF.
- 3- Dans l'onglet « SSCP » renseigner les paramètres suivants et le numéro du port de communication sur lequel est connecté le lecteur :

| STid - SESPro - Options/SSCP |                     | - 🗆 X                            |
|------------------------------|---------------------|----------------------------------|
| Options                      |                     |                                  |
| Home                         | SSCP                | SSCP Security mode               |
| Preferences                  | Communication mode  | Change Keys OnlySoftKeys         |
| SSCP                         | RS232 V AutoConnect | Signature 2087754875474810948E ! |
| Firmware                     | Port COM            | E74A540FA07C4DB1B46421126DF7AD36 |
| ⊞ Reader                     |                     |                                  |
| MIFARE Classic / Plus        | Baudrate 115200 ~   |                                  |
| MIFARE DESFire EvX           | Deader Nh           | ConfAuthenticate                 |
| MIFARE Ultra Light / C       | Reader ND 0         | Authenticate                     |
| ± CPS3                       |                     | Key Index                        |
| Biometrics                   |                     | Signature -1 💮 Mode None 🗸       |
| <b>±</b> Image Scan          | Timeouts (ms)       |                                  |
| Bluetooth / NFC              | Long                | Encryption -1 💭 Value 1          |
| 125 kHz                      | Total read 2000     |                                  |
| ■ LEGIC<br>= LIHE            |                     | DepatAuthentiante                |
|                              | Byte read 2000      | Reservationate                   |
| Reader                       |                     |                                  |
| Reader InOut                 |                     | SetAllowedCommModes              |
| Reader RF                    | Console 🖸 Spy 🗗     | Plain Signed Encryption          |
| Mandatory                    |                     |                                  |
| Custom                       | Results             | Activity                         |
| Async/Auto/EPCMan            | command             |                                  |
|                              |                     | 212                              |
| ⊎ OSDP                       |                     |                                  |
|                              |                     | Quit                             |
|                              |                     |                                  |

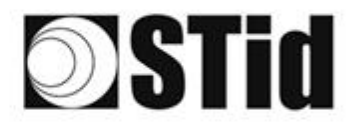

- 4- Dans l'onglet « Async/Auto/EPCMap » renseigner les paramètres de sortie suivant :

| STid - SESProUHF - UHF/Async/A | uto/EPCMap — 🗆 >                  | < |
|--------------------------------|-----------------------------------|---|
| Options                        |                                   |   |
| Home                           | Autonomous_Start   Rec  IgnoreERR |   |
| Preferences                    | Autonomous_Stop                   |   |
| SSCP                           |                                   |   |
| Firmware                       |                                   |   |
| ■ Reader                       | EPC output EPC format CR/LF       |   |
| MIFARE Classic / Plus          | MSB     Mexadecimal     STX+FTX   |   |
| MIFARE DESFire EvX             |                                   |   |
| MIFARE Ultra Light / C         |                                   |   |
|                                | Output Len 12 📄 🗌 AntiD           |   |
| Biometrics                     | PEPC TID len 1 🔿 word             |   |
| ⊞ Image Scan                   |                                   |   |
| Bluetooth / NFC                |                                   |   |
|                                |                                   |   |
|                                |                                   |   |
|                                |                                   |   |
| Reader                         | ЕРС Мар 🖸                         |   |
| Reader InOut                   |                                   |   |
| Reader RF                      |                                   |   |
| Mandatory                      |                                   |   |
| Custom                         | Results Activity                  |   |
| Async/Auto/EPCMap              |                                   |   |
|                                | 715                               |   |
| ⊎ OSDP                         |                                   |   |
|                                | Quit                              |   |

- 5- Cliquer sur Autonomous\_Output.
- 6- Cliquer sur Autonomous\_Start pour passer le lecteur en mode autonome.
- 7- Débrancher l'USB-C interne.

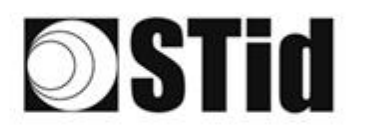

## **ANNEXE 1 – STid USB WEDGE**

Cet outil permet de modifier les paramètres Wedge du lecteur SMI et du CNV\_485\_HID\_SME.

| 🔾 STid - USB Wedge Configuration tool 🛛 🔵 😒 |            |  |  |
|---------------------------------------------|------------|--|--|
| CNV-485-HID USB Wedge Configuration tool    |            |  |  |
| Select                                      | COM port   |  |  |
| Command                                     | Parameter  |  |  |
| Update                                      |            |  |  |
|                                             | $\bigcirc$ |  |  |
| Configure                                   |            |  |  |

1- Sélectionner le port COM sur lequel est connecté le lecteur SMI ou le CNV\_485\_HID\_SME et renseigner les paramètres ci-dessous :

| Setup 🗧 |               |           |   |
|---------|---------------|-----------|---|
|         | — Settings —— |           |   |
|         | Port          | · · · ·   | • |
|         | Baud rate     | 115200    | • |
|         | Data bits     | 8         | • |
|         | Stop bits     | 1         | • |
|         | Parity        | None      | • |
|         | Flow control  | None      | • |
|         |               |           |   |
|         |               | OK Cancel |   |

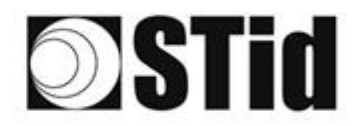

2- Sélectionner le paramètre à modifier dans la liste déroulante :

| Commande | Paramètre                                                                                                    | Commande   | Paramètre                                                                                                    |
|----------|----------------------------------------------------------------------------------------------------|------------|----------------------------------------------------------------------------------------------------|
| language | <ul> <li>STId - USB Wedge Configuration tool</li> <li>CNV-485-HID USB Wedge Configuration tool</li> <li>Select COM port</li> <li>Command</li> <li>Parameter</li> <li>Language</li> <li>Français (AZERTY)</li> <li>English (QWERTY)</li> </ul>                               | info       | <ul> <li>STid - USB Wedge Configuration tool</li> <li>CNV-485-HID USB Wedge Configuration tool</li> <li>Select COM port</li> <li>Command</li> <li>Parameter</li> <li>Info (get)</li> <li>Configure</li> </ul>                                                    |
| casing   | <ul> <li>STId - USB Wedge Configuration tool</li> <li>CNV-485-HID USB Wedge Configuration tool</li> <li>Select COM port</li> <li>Command</li> <li>Parameter</li> <li>Type case (set)</li> <li>Casing</li> <li>Uppercase</li> <li>Lowercase</li> </ul>                       | charreturn | <ul> <li>Stid - USB Wedge Configuration tool</li> <li>CNV-485-HID USB Wedge Configuration tool</li> <li>Select COM port</li> <li>Command</li> <li>Parameter</li> <li>Carriage Return (set)</li> <li>Off</li> <li>On</li> <li>RFU</li> <li>On+Released</li> </ul> |
| numloc   | <ul> <li>STId - USB Wedge Configuration tool</li> <li>CNV-485-HID USB Wedge Configuration tool</li> <li>Select COM port</li> <li>Command</li> <li>Parameter</li> <li>Numlock (set)</li> <li>Numlock</li> <li>On (use numeric pad)</li> <li>Off (use keyboard nb)</li> </ul> | reset      | <ul> <li>STid - USB Wedge Configuration tool</li> <li>CNV-485-HID USB Wedge Configuration tool</li> <li>Select COM port</li> <li>Command</li> <li>Parameter</li> <li>Reset to default</li> <li>Configure</li> </ul>                                              |

3- Cliquer sur le bouton Configure.

**Siège Social / EMEA** 13850 Gréasque, France Tél. : +33 (0)4 42 12 60 60

Agence PARIS-IDF 92290 Châtenay-Malabry, France Tél. : +33 (0)1 43 50 11 43 **STid UK Ltd. LONDRES** Hayes UB11 1FW, UK Tél. : +44 (0) 192 621 7884

STid UK Ltd.

Gallows Hill, Warwick CV34 6UW, UK Tél. : +44 (0) 192 621 7884 Agence AMÉRIQUE DU NORD Irving, Texas 75063-2670, USA Tél. : +1 469 524 3442

Agence AMÉRIQUE LATINE Cuauhtémoc 06600 CDMX, México Tél. : +521 (55) 5256 4706

info@stid.com www.stid-industry.com